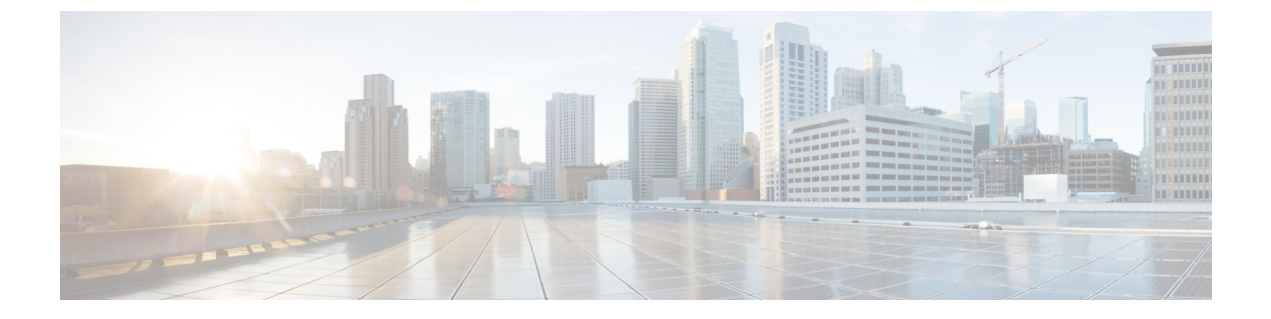

# トラフィック モニタリング

- トラフィックモニタリング (1ページ)
- トラフィックモニタリングに関するガイドラインと推奨事項(4ページ)
- •イーサネットトラフィックモニタリングセッションの作成 (6ページ)
- •ファイバチャネルトラフィックモニタリングセッションの作成 (7ページ)
- モニタリング セッションへのトラフィック送信元の追加 (9ページ)
- トラフィックモニタリングセッションのアクティブ化(14ページ)
- トラフィックモニタリングセッションの削除(15ページ)
- Cisco UCS Mini の SPAN に関する制約事項 (16 ページ)

### トラフィック モニタリング

トラフィックモニタリングでは、1つまたは複数の送信元ポートからのトラフィックをコピー し、コピーされたトラフィックを分析用の専用宛先ポートに送信してネットワークアナライザ に分析させます。この機能は、Switched Port Analyzer(SPAN)としても知られています。

#### トラフィック モニタリング セッションの種類

モニタリング セッションが2種類あります。

- •イーサネット
- •ファイバチャネル

宛先ポートの種類により、どのようなモニタリングセッションを必要とするかが決まります。 イーサネットのトラフィックモニタリングセッションの場合、宛先ポートは未設定の物理ポー トであることが必要です。、Cisco UCS 6454 ファブリック インターコネクト、Cisco UCS 6400 シリーズファブリック インターコネクト および 6300 ファブリック インターコネクトを使用 している場合を除いて、ファイバチャネルのトラフィックモニタリングセッションの場合、宛 て先ポートはファイバチャネル アップリンクポートであることが必要です。

(注) Cisco UCS 6332、6332-16UP、64108、6454 ファブリック インターコネクトについては、ファ イバチャネル宛て先ポートを選択できません。宛先ポートは、未設定の物理イーサネットポー トである必要があります。

イーサネット全体のトラフィック モニタリング

イーサネット トラフィック モニタリング セッションでは、次のトラフィックの送信元ポート および宛先ポートのいずれかをモニタできます。

| 送信元ポート             | 宛先のポート         |
|--------------------|----------------|
| ・アップリンク イーサネット ポート | 未設定のイーサネット ポート |
| ・イーサネット ポート チャネル   |                |
| • VLAN             |                |
| ・サービス プロファイル vNIC  |                |
| ・サービス プロファイル vHBA  |                |
| • FCoE ポート         |                |
| ・ポート チャネル          |                |
| ・ユニファイド アップリンク ポート |                |
| • VSAN             |                |
|                    |                |

(注) すべてのトラフィックの送信元は宛先ポートと同じスイッチ内にある必要があります。宛先 ポートとして設定されたポートは、送信元ポートとして設定できません。ポートチャネルのメ ンバポートを個別に送信元として設定することはできません。ポートチャネルが送信元とし て設定されている場合、すべてのメンバポートが送信元ポートです。

サーバー ポートは、非仮想化ラックサーバー アダプタへのポートの場合にのみ送信元にする ことができます。

#### Cisco UCS 6400 シリーズ ファブリック インターコネクトのトラフィックモニタリング

Cisco UCS 6400 シリーズファブリック インターコネクトは、宛て先ポートとしてのファイバチャネルポートをサポートしません。したがって、イーサネットポートは、このファブリック インターコネクトでトラフィック モニタリング セッションを設定するための唯一のオプションです。

- Cisco UCS 6400 シリーズファブリック インターコネクトでは、ファブリック インターコネクトごとに2つ以上の送信元に対する送信方向のトラフィックのモニタリングをサポートします。
- ・送信方向と受信方向のトラフィックについて、ポートチャネル送信元で SPAN をモニタ または使用できます。
- •1つのモニタセッションの宛先ポートとしてポートを設定できます。
- ・送信方向の送信元としてポートチャネルをモニタできます。
- ・送信方向の送信元として vEth をモニタすることはできません。

#### Cisco UCS 6300 ファブリック インターコネクトのトラフィック モニタリング

- Cisco UCS 6300 ファブリックインターコネクトはポートベースのミラーリングをサポート しています。
- Cisco UCS 6300 ファブリック インターコネクトは、VLAN SPAN を受信方向でのみサポートします。
- イーサネット SPAN は Cisco UCS 6300 ファブリック インターコネクトに基づいたポート です。

#### Cisco UCS 6200 ファブリック インターコネクトのトラフィック モニタリング

- Cisco UCS 6200 および 6324 ファブリック インターコネクトでは、ファブリック インター コネクトごとに最大2つの送信元で「送信」方向のモニタリングトラフィックがサポート されています。
- Cisco UCS 6200 では、SPAN トラフィックは SPAN 宛先ポートの速度によりレート制限されています。これは 1 Gbps または 10 Gbps のいずれかです。

#### C-

**重要** (6200 および 6324 ファブリックインターコネクトの場合)入力トラフィック専用ポートチャネ ル上で SPAN の使用またはモニタができます。

#### ファイバ チャネル全体のトラフィック モニタリング

ファイバチャネルトラフィックアナライザまたはイーサネットトラフィックアナライザを使用して、ファイバチャネルトラフィックをモニタできます。ファイバチャネルトラフィックが、イーサネット宛先ポートでイーサネットトラフィックモニタリングセッションでモニタされる場合、宛先トラフィックはFCoEになります。Cisco UCS 6300 ファブリックインターコネクトは、FC SPANを、入力側でのみサポートします。Cisco UCS 6248 ファブリックインターコネクトのファイバチャネルポートは送信元ポートとして設定できません。

ファイバ チャネル トラフィック モニタリング セッションでは、次のトラフィックの送信元 ポートおよび宛先ポートのいずれかをモニタできます。

| 送信元ポート                | 宛先のポート                                            |
|-----------------------|---------------------------------------------------|
| • FC ポート              | ・ファイバ チャネル アップリンク ポート                             |
| •FCポートチャネル            | ・未構成のイーサネットポート(Cisco UCS                          |
| ・アップリンク ファイバ チャネル ポート | 64108、6454、6332、および 6332-16UP<br>ファブリック インターコネクト) |
| ・SAN ポート チャネル         |                                                   |
| • VSAN                |                                                   |
| ・サービス プロファイル vHBA     |                                                   |
| ・ファイバ チャネル ストレージ ポート  |                                                   |

# トラフィックモニタリングに関するガイドラインと推奨 事項

トラフィックモニタリングを設定するか、アクティブにする場合は、次のガイドラインを考慮 してください。

#### トラフィックモニタリングセッション

トラフィックモニタリングセッションは作成時にはデフォルトでディセーブルです。トラフィックモニタリングを開始するには、まずセッションをアクティブにします。トラフィックモニタリングセッションは、Cisco UCSポッド内のどのファブリックインターコネクトでも固有である必要があります。一意の名前と一意のVLAN ソースを使用して各モニタリングセッションを作成します。サーバからのトラフィックを監視するには、サーバに対応するサービスプロファイルからすべての vNIC を追加します。

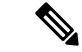

(注) 1 つの SPAN モニタリング セッションに追加できる VLAN は 32 までです。

### ファブリック インターコネクトごとにサポートされるアクティブ トラフィック モニタリング セッションの最大数

トラフィックモニタリングセッションは最大16まで作成し保存できますが、同時にアクティ ブにできるのは4つだけです。各 Cisco UCS 6400 シリーズファブリックインターコネクトお よび 6300 ファブリックインターコネクトについては、最大4個のトラフィック方向のみをモ ニタできます。受信および送信方向は、それぞれ1モニタリングセッションとしてカウントさ れます。一方、双方向モニタリングセッションは、2モニタリングセッションとしてカウント されます。次に例を示します。

- 4つのアクティブセッション:各セッションが1方向だけでトラフィックをモニタするように設定されている場合。
- 2アクティブセッション:各セッションが双方向のトラフィックをモニタリングするよう
   に設定されている場合。
- ・3アクティブセッション:1つのセッションが単方向で、もう1つのセッションが双方向の場合。

- (注)
- トラフィック モニタリングは、システム リソースにかなりの負荷をかけることがあります。 負荷を最小限にするには、不必要なトラフィックができるだけ少ない送信元を選択し、不必要 なときにはトラフィック モニタリングをディセーブルにします。

#### vNIC

トラフィック モニタリングの宛先は単一の物理ポートであるため、トラフィック モニタリン グ セッションは1つのファブリックだけを監視できます。ファブリックフェールオーバーに わたって中断されないvNICトラフィックをモニタリングするには、ファブリックごとに1つ、 合計 2 つのセッションを作成し、2 台のアナライザを接続します。両方のセッションでまった く同じ名前を使用して、トラフィックの送信元として vNIC を追加します。仮想コンピュータ のポート プロファイルを変更すると、送信元ポートとして使用されている、関連付けられた vNIC はモニタリングから削除され、モニタリング セッションを再設定する必要があります。 トラフィック モニタリング セッションが Cisco UCS Manager リリース 2.0 より前のリリースの もとでダイナミック vNIC で設定された場合、アップグレード後にトラフィック モニタリング セッションを再設定する必要があります。Cisco UCS 6200 は、送信方向で vNIC からのトラ フィック モニタリングをサポートします。Cisco UCS 6400 シリーズ ファブリック インターコ ネクトは、送信方向で vNIC からのトラフィックモニタリング トラフィックをサポートしてい ません。

#### vHBA

vHBA はイーサネットまたはファイバ チャネルのどちらのモニタリング セッションの送信元 としても設定できますが、同時に両方の送信元とすることはできません。VHBA が SPAN 送信 元として設定されている場合、SPAN 宛先は、VN タグが付いたフレームのみを受信します。 これは、直接 FC フレームを受信しません。Cisco UCS 6200 では、送信方向 vHBA からのトラ フィック モニタリングをサポートします。Cisco UCS 6400 シリーズ ファブリック インターコ ネクトは、送信方向 vHBA からのトラフィックモニタリング トラフィックをサポートしてい ません。

## イーサネット トラフィック モニタリング セッションの 作成

- (注) この手順では、イーサネットトラフィックのモニタリングセッションを作成する方法について説明します。ファイバチャネルトラフィックのモニタリングセッションを作成するには、次の変更が必要になります。
  - ステップ1で、 scope fc-traffic-mon コマンドを scope eth-traffic-mon コマンドの代わり に入力します。
  - ステップ3で、create fc-mon-session コマンドを create eth-mon-session コマンドの代わりに入力します。

|       | コマンドまたはアクション                                                                                         | 目的                                                                                                    |
|-------|----------------------------------------------------------------------------------------------------|----------------------------------------------------------------------------------------------------|
| ステップ1 | UCS-A# scope eth-traffic-mon                                                                         | イーサネット トラフィック モニタリン<br>グ コマンド モードを開始します。                                                                  |
| ステップ2 | UCS-A /eth-traffic-mon # scope fabric {a  <br>b}                                                     | 指定したファブリックのトラフィック<br>モニタリング コマンド モードを開始し<br>ます。                                                           |
| ステップ3 | UCS-A /eth-traffic-mon/fabric # create<br>eth-mon-session session-name                               | 指定した名前で、トラフィック モニタ<br>リング セッションを作成します。                                                                    |
| ステップ4 | UCS-A<br>/eth-traffic-mon/fabric/eth-mon-session #<br>create dest-interface <i>slot-num port-num</i> | トラフィック モニタリング セッション<br>のモニタリング先とするために指定した<br>スロットとポート番号でインターフェイ<br>スを設定します。そのインターフェイス<br>でコマンド モードを開始します。 |
| ステップ5 | UCS-A<br>/eth-traffic-mon/fabric/eth-mon-session/dest-interface<br># set speedadmin-speed            | モニタされるポート チャネルのデータ<br>転送速度 を設定します。ここに表示さ<br>れる値は次のとおりです。<br>・1gbps:1 Gbps                                 |
|       |                                                                                                    | • 10gbps : 10 Gbps                                                                                        |
|       |                                                                                                    | • 20gbps : 20 Gbps                                                                                        |
|       |                                                                                                    | • 40ghps : 40 Ghps                                                                                        |
|       |                                                                                                    | · togops . to Cops                                                                                        |

|       | コマンドまたはアクション                                                                       | 目的                            |
|-------|------------------------------------------------------------------------------------|-------------------------------|
| ステップ6 | UCS-A<br>/eth-traffic-mon/fabric/eth-mon-session/dest-interface<br># commit-buffer | トランザクションをシステムの設定にコ<br>ミットします。 |

次の例では、イーサネット トラフィック モニタリング セッションを作成してトラ フィックをスロット2、ポート12の宛先ポートにコピーおよび転送し、管理速度を20 Gbps に設定し、トランザクションをコミットします。

```
UCS-A# scope eth-traffic-mon
```

```
UCS-A /eth-traffic-mon # scope fabric a
UCS-A /eth-traffic-mon/fabric # create eth-mon-session EthMonitor33
UCS-A /eth-traffic-mon/fabric/eth-mon-session/ # create dest-interface 2 12
UCS-A /eth-traffic-mon/fabric/eth-mon-session/dest-interface* # set speed 20gbps
UCS-A /eth-traffic-mon/fabric/eth-mon-session/dest-interface* # commit-buffer
UCS-A /eth-traffic-mon/fabric/eth-mon-session/dest-interface #
```

#### 次のタスク

- ・トラフィックモニタリングセッションにトラフィックソースを追加します。
- トラフィックモニタリングセッションをアクティブ化します。

# ファイバ チャネル トラフィック モニタリング セッショ ンの作成

|       | コマンドまたはアクション                                                                                   | 目的                                                         |
|-------|------------------------------------------------------------------------------------------------|------------------------------------------------------------|
| ステップ1 | UCS-A# scope fc-traffic-mon                                                                    | ファイバチャネル トラフィック モニタ<br>リング コマンド モードを開始します。                 |
| ステップ2 | UCS-A /fc-traffic-mon # scope fabric {a  <br>b}                                                | 指定したファブリックのファイバ チャ<br>ネル トラフィック モニタリング コマン<br>ド モードを開始します。 |
| ステップ3 | UCS-A /fc-traffic-mon/fabric # create<br>fc-mon-session session-name                           | 指定した名前で、ファイバ チャネル ト<br>ラフィック モニタリング セッションを<br>作成します。       |
| ステップ4 | UCS-A/fc-traffic-mon/fabric/fc-mon-session<br># create dest-interface <i>slot-num port-num</i> | ファイバ チャネル トラフィック モニタ<br>リング セッションのモニタリング先ス                 |

|       | コマンドまたはアクション                                                                            | 目的                                                                                                    |
|-------|-----------------------------------------------------------------------------------------|----------------------------------------------------------------------------------------------------|
|       |                                                                                         | ロットおよびポートのコマンド モード<br>を作成してそのモードを開始します。                                                                                                    |
| ステップ5 | UCS-A<br>/fc-traffic-mon/fabric/fc-mon-session/dest-interface<br># set speedadmin-speed | モニタされるポート チャネルのデータ<br>転送速度 を設定します。ここに表示さ<br>れる値は次のとおりです。<br>• 1gbps : 1 Gbps<br>• 2gbps : 2 Gbps<br>• 4gbps : 4 Gbps<br>• 8gbps : 8 Gbps<br>• 自動 : Cisco UCSがデータ転送速度<br>を決定します。 |
| ステップ6 | UCS-A<br>/fc-traffic-mon/fabric/fc-mon-session/dest-interface<br># commit-buffer        | トランザクションをシステムの設定にコ<br>ミットします。                                                                                                    |

次の例では、ファイバ チャネル トラフィック モニタリング セッションを作成してト ラフィックをスロット1、ポート10の宛先ポートにコピーおよび転送し、管理速度を 8 Gbps に設定し、トランザクションをコミットします。

```
UCS-A# scope fc-traffic-mon
UCS-A /fc-traffic-mon # scope fabric a
UCS-A /fc-traffic-mon/fabric # create fc-mon-session FCMonitor
UCS-A /fc-traffic-mon/fabric/fc-mon-session* # create dest-interface 1 10
UCS-A /fc-traffic-mon/fabric/fc-mon-session/dest-interface* # set speed 8gbps
UCS-A /fc-traffic-mon/fabric/fc-mon-session/dest-interface* # commit-buffer
UCS-A /fc-traffic-mon/fabric/fc-mon-session/dest-interface #
```

#### 次のタスク

- ・トラフィックモニタリングセッションにトラフィックソースを追加します。
- トラフィックモニタリングセッションをアクティブ化します。

# モニタリングセッションへのトラフィック送信元の追加

### モニタリング セッションへのアップリンク ソース ポートの追加

(注) この手順は、トラフィックモニタリングセッションのソースとしてイーサネットアップリンクポートを追加する方法について説明します。ソースとしてファイバチャネルアップリンクポートを追加するには、ステップ1で scope eth-uplink コマンドの代わりに scope fc-uplink コマンドを入力します。

#### 始める前に

トラフィック モニタリング セッションが作成されている必要があります。

#### 手順

|               | コマンドまたはアクション                                                                                      | 目的                                                                               |
|---------------|---------------------------------------------------------------------------------------------------|----------------------------------------------------------------------------------|
| ステップ1         | UCS-A# scope eth-uplink                                                                           | イーサネット アップリンク コマンド<br>モードを開始します。                                                 |
| ステップ <b>2</b> | UCS-A /eth-uplink # scope fabric {a   b}                                                          | 指定されたファブリックのアップリンク<br>ファブリック モードを開始します。                                          |
| ステップ3         | UCS-A /eth-uplink/fabric # scope interface<br>slot-num port-num                                   | 指定されたアップリンク ポートのイン<br>ターフェイス コマンド モードを開始し<br>ます。                                 |
| ステップ4         | UCS-A /eth-uplink/fabric/interface # create<br>mon-src session-name                               | 指定されたモニタリング セッションの<br>ソースとしてアップリンク ポートを追<br>加します。                                |
| ステップ5         | (任意) UCS-A<br>/eth-uplink/fabric/interface/mon-src # set<br>direction {both   receive   transmit} | <ul> <li>モニタするトラフィックの方向を指定します。</li> <li>(注) 方向を選択しない場合、デフォルトの方向はRxです。</li> </ul> |
| ステップ6         | UCS-A /eth-uplink/fabric/interface/mon-src<br># commit-buffer                                     | トランザクションをシステムの設定にコ<br>ミットします。                                                    |

次の例は、モニタリング セッションのソースとしてファブリック A のスロット2 の イーサネットアップリンク ポート3 への入力トラフィックを追加し、トランザクショ ンをコミットします。

```
UCS-A# scope eth-uplink
UCS-A /eth-uplink # scope fabric a
UCS-A /eth-uplink/fabric # scope interface 2 3
UCS-A /eth-uplink/fabric/interface # create mon-src Monitor23
UCS-A /eth-uplink/fabric/interface/mon-src* # set direction receive
UCS-A /eth-uplink/fabric/interface/mon-src* # commit-buffer
UCS-A /eth-uplink/fabric/interface/mon-src #
```

#### 次のタスク

トラフィック モニタリング セッションにはさらにソースを追加できます。

### モニタリング セッションへの vNIC または vHBA 発信元の追加

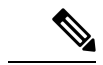

(注) この手順では、トラフィックモニタリングセッションのソースとしてvNICを追加する方法について説明します。ソースとしてvHBAを追加するには、ステップ2で scope vnic コマンドの代わりに scope vhba コマンドを入力します。

#### 始める前に

トラフィック モニタリング セッションが作成されている必要があります。

|       | コマンドまたはアクション                                                         | 目的                                       |
|-------|----------------------------------------------------------------------|------------------------------------------|
| ステップ1 | Switch-A# scope system                                               | システム モードを開始します。                          |
| ステップ2 | Switch-A /system # scope vm-mgmt                                     | VM 管理モードを開始します。                          |
| ステップ3 | (任意) Switch-A /system/vm-mgmt #<br>show virtual-machine              | 実行中の仮想マシンを表示します。                         |
| ステップ4 | Switch-A /system/vm-mgmt # scope<br>virtual-machine uuid             | ダイナミック vNIC を含む仮想マシンの<br>コマンド モードを開始します。 |
| ステップ5 | (任意) Switch-A<br>/system/vm-mgmt/virtual-machine # show<br>expand    | vNIC の MAC アドレスを含む仮想マシ<br>ンの詳細が表示されます。   |
| ステップ6 | Switch-A /system/vm-mgmt/virtual-machine<br># scope vnic mac-address | 指定した MAC アドレスの vNIC コマン<br>ドモードを開始します。   |

|               | コマンドまたはアクション                                                                                                 | 目的                                        |
|---------------|----------------------------------------------------------------------------------------------------|-------------------------------------------|
| ステップ <b>1</b> | Switch-A<br>/system/vm-mgmt/virtual-machine/vnic #<br>create mon-src session-name                            | 指定されたモニタリング セッションの<br>ソースとして vNIC を追加します。 |
| ステップ8         | (任意) Switch-A<br>/system/vm-mgmt/virtual-machine/vnic/mon-src<br># set direction {both   receive   transmit} | モニタするトラフィックの方向を指定します。                     |
| ステップ9         | Switch-A<br>/system/vm-mgmt/virtual-machine/vnic/mon-src<br># commit-buffer                                  | トランザクションをシステムの設定にコ<br>ミットします。             |

次の例では、モニタセッションのソースとしてダイナミック vNIC 上の入力トラフィックを追加し、トランザクションをコミットします。

```
Switch-A# scope system
Switch-A /system # scope vm-mgmt
Switch-A /system/vm-mgmt # show virtual-machine
Virtual Machine:
    UUID: 42327c42-e00c-886f-e3f7-e615906f51e9
    Service Profile: org-root/ls-dsw-bld1-esx
    Server: sys/chassis-1/blade-1
    Status: Online
Switch-A /system/vm-mgmt # scope virtual-machine 42327c42-e00c-886f-e3f7-e615906f51e9
Switch-A /system/vm-mgmt/virtual-machine # show expand
Virtual Machine:
    UUID: 42327c42-e00c-886f-e3f7-e615906f51e9
    Service Profile: org-root/ls-dsw-bld1-esx
    Server: sys/chassis-1/blade-1
   Status: Online
    vNIC:
        Name:
        Status: Online
        MAC Address: 00:50:56:B2:00:00
        VIF:
            Vif Id: 32772
            Status: Online
            Phys Fabric ID: B
            Virtual Fabric:
Switch-A /system/vm-mgmt/virtual-machine # scope vnic 00:50:56:B2:00:00
Switch-A /system/vm-mgmt/virtual-machine/vnic # create mon-src Monitor23
Switch-A /system/vm-mgmt/virtual-machine/vnic/mon-src* # set direction receive
Switch-A /system/vm-mgmt/virtual-machine/vnic/mon-src* # commit-buffer
Switch-A /system/vm-mgmt/virtual-machine/vnic/mon-src #
```

#### 次のタスク

トラフィック モニタリング セッションにはさらにソースを追加できます。

### モニタリング セッションへの VLAN または VSAN 発信元の追加

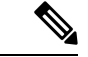

- (注) この手順は、トラフィックモニタリングセッションのソースとして VLAN を追加する方法に ついて説明します。ソースとして VSAN を追加するには、次の変更が必要です。
  - ステップ1で、scope fc-uplink コマンドを scope eth-uplink コマンドの代わりに入力します。
    - •ステップ3で、create vsan コマンドを create vlan コマンドの代わりに入力します。

#### 始める前に

トラフィックモニタリングセッションが作成されている必要があります。

#### 手順

|               | コマンドまたはアクション                                                   | 目的                                                                                              |
|---------------|----------------------------------------------------------------|-------------------------------------------------------------------------------------------------|
| ステップ1         | UCS-A# scope eth-uplink                                        | イーサネット アップリンク コマンド<br>モードを開始します。                                                                |
| ステップ <b>2</b> | UCS-A /eth-uplink # scope fabric {a   b}                       | 指定されたファブリックのアップリンク<br>ファブリック モードを開始します。                                                         |
|               |                                                                | <ul> <li>(注) ローカル VLAN をソースとして追加する場合、この手順は必須です。ソースとしてグローバルな VLAN を追加するには、この手順を省略します。</li> </ul> |
| ステップ3         | UCS-A /eth-uplink/fabric # create vlan<br>VLAN 名 VLAN ID       | ネームド VLAN を作成し、VLAN 名と<br>VLANIDを指定し、アップリンク VLAN<br>モードを開始します。                                  |
| ステップ4         | UCS-A /eth-uplink/fabric/vlan # create<br>mon-src session-name | 指定されたモニタリング セッションの<br>ソースとして VLAN を追加します。                                                       |
| ステップ5         | UCS-A /eth-uplink/fabric/vlan/mon-src #<br>commit-buffer       | トランザクションをシステムの設定にコ<br>ミットします。                                                                   |

#### 例

次の例は、イーサネットモニタリングセッションのソースとしてローカル VLAN を 追加し、トランザクションをコミットします。

```
UCS-A# scope eth-uplink
UCS-A /eth-uplink # scope fabric a
UCS-A /eth-uplink/fabric # create vlan vlan23 23
UCS-A /eth-uplink/fabric/vlan # create mon-src Monitor23
UCS-A /eth-uplink/fabric/vlan/mon-src* # commit-buffer
UCS-A /eth-uplink/fabric/vlan/mon-src #
```

#### 次のタスク

トラフィック モニタリング セッションにはさらにソースを追加できます。

### モニタリング セッションへのストレージ ポート送信元の追加

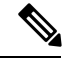

 (注) この手順では、ファイバチャネルトラフィックのモニタリングセッションのソースとしてファ イバチャネルストレージポートを追加する方法について説明します。イーサネットトラフィッ クモニタリングセッションのソースとして FCoE ストレージ ポートを追加するには、ステッ プ3で create interface fc コマンドの代わりに create interface fcoe コマンドを入力します。

#### 始める前に

トラフィック モニタリング セッションが作成されている必要があります。

|               | コマンドまたはアクション                                                     | 目的                                                           |
|---------------|------------------------------------------------------------------|--------------------------------------------------------------|
| ステップ1         | UCS-A# scope fc-storage                                          | ファイバチャネルストレージポートの<br>コマンドモードを開始します。                          |
| ステップ <b>2</b> | UCS-A /fc-storage # scope fabric {a   b}                         | 指定したファブリックのファイバ チャ<br>ネル ストレージ ポート ファブリック<br>モードを開始します。      |
| ステップ3         | UCS-A /fc-storage/fabric # create interface<br>fc slot-num ポート番号 | ファイバチャネルストレージポートイ<br>ンターフェイスを作成し、インターフェ<br>イス コマンドモードを開始します。 |
| ステップ4         | UCS-A /fc-storage/fabric/fc # create<br>mon-src セッション名           | 指定されたモニタリング セッションの<br>ソースとしてストレージ ポートを追加<br>します。             |
| ステップ5         | UCS-A /fc-storage/fabric/fc/mon-src #<br>commit-buffer           | トランザクションをシステムの設定にコ<br>ミットします。                                |

次の例は、ファイバチャネルモニタリングセッションのソースとしてスロット2の ポート3にあるファイバチャネルストレージポートを追加し、トランザクションを コミットします。

```
UCS-A# scope fc-storage
UCS-A /fc-storage # scope fabric a
UCS-A /fc-storage/fabric # create interface fc 2 3
UCS-A /fc-storage/fabric/fc* # create mon-src Monitor23
UCS-A /fc-storage/fabric/fc/mon-src* # commit-buffer
UCS-A /fc-storage/fabric/fc/mon-src #
```

#### 次のタスク

トラフィック モニタリング セッションにはさらにソースを追加できます。

# トラフィック モニタリング セッションのアクティブ化

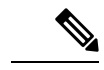

- (注) この手順では、イーサネット トラフィックのモニタリング セッションをアクティブ化する方 法について説明します。ファイバチャネルトラフィックのモニタリングセッションをアクティ ブにするには、次の変更が必要になります。
  - ステップ1で、 scope fc-traffic-mon コマンドを scope eth-traffic-mon コマンドの代わり に入力します。
  - ステップ3で、scope fc-mon-session コマンドを scope eth-mon-session コマンドの代わり に入力します。

#### 始める前に

トラフィックモニタリングセッションを設定する。

|       | コマンドまたはアクション                                     | 目的                                              |
|-------|--------------------------------------------------|-------------------------------------------------|
| ステップ1 | UCS-A# scope eth-traffic-mon                     | イーサネット トラフィック モニタリン<br>グ コマンド モードを開始します。        |
| ステップ2 | UCS-A /eth-traffic-mon # scope fabric {a  <br>b} | 指定したファブリックのトラフィック<br>モニタリング コマンド モードを開始し<br>ます。 |

|       | コマンドまたはアクション                                                           | 目的                                                 |
|-------|------------------------------------------------------------------------|----------------------------------------------------|
| ステップ3 | UCS-A /eth-traffic-mon/fabric # scope<br>eth-mon-session session-name  | 指定した名前のトラフィック モニタリ<br>ング セッションのコマンド モードを開<br>始します。 |
| ステップ4 | UCS-A<br>/eth-traffic-mon/fabric/eth-mon-session #<br>disable   enable | トラフィックのモニタリング セッショ<br>ンをイネーブルまたはディセーブルにし<br>ます。    |
| ステップ5 | UCS-A<br>/eth-traffic-mon/fabric/eth-mon-session #<br>commit-buffer    | トランザクションをシステムの設定にコ<br>ミットします。                      |

アクティブ化すると、トラフィックモニタリングセッションは、トラフィックの送信元が設定されると宛先へのトラフィックの転送を開始します。

#### 例

次の例では、イーサネットトラフィックモニタリングセッションをアクティブにし、 トランザクションをコミットします。

```
UCS-A# scope eth-traffic-mon
UCS-A /eth-traffic-mon # scope fabric a
UCS-A /eth-traffic-mon/fabric # scope eth-mon-session Monitor33
UCS-A /eth-traffic-mon/fabric/eth-mon-session # enable
UCS-A /eth-traffic-mon/fabric/eth-mon-session* # commit-buffer
UCS-A /eth-traffic-mon/fabric/eth-mon-session # show
```

| Name      | Admin State | Oper State | Oper State Reason |
|-----------|-------------|------------|-------------------|
|           |             |            |                   |
| Monitor33 | Enabled     | Up         | Active            |

UCS-A /eth-traffic-mon/fabric/eth-mon-session #

# トラフィック モニタリング セッションの削除

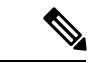

(注)

- この手順では、イーサネット トラフィックのモニタリング セッションを削除する方法につい て説明します。ファイバ チャネル トラフィックのモニタリング セッションを削除するには、 次の変更が必要です。
  - ステップ1で、 scope fc-traffic-mon コマンドを scope eth-traffic-mon コマンドの代わり に入力します。
  - ステップ3で、delete fc-mon-session コマンドを delete eth-mon-session コマンドの代わりに入力します。

|       | コマンドまたはアクション                                                           | 目的                                              |  |  |  |  |
|-------|------------------------------------------------------------------------|-------------------------------------------------|--|--|--|--|
| ステップ1 | UCS-A# scope eth-traffic-mon                                           | イーサネット トラフィック モニタリン<br>グ コマンド モードを開始します。        |  |  |  |  |
| ステップ2 | UCS-A /eth-traffic-mon # scope fabric {a  <br>b}                       | 指定したファブリックのトラフィック<br>モニタリング コマンド モードを開始し<br>ます。 |  |  |  |  |
| ステップ3 | UCS-A /eth-traffic-mon/fabric # delete<br>eth-mon-session session-name | 指定した名前のトラフィック モニタリ<br>ング セッションを削除します。           |  |  |  |  |
| ステップ4 | UCS-A /eth-traffic-mon/fabric #<br>commit-buffer                       | トランザクションをシステムの設定にコ<br>ミットします。                   |  |  |  |  |

手順

#### 例

次に、イーサネット トラフィックのモニタリング セッションを削除し、トランザク ションをコミットする例を示します。

```
UCS-A# scope eth-traffic-mon
UCS-A /eth-traffic-mon # scope fabric a
UCS-A /eth-traffic-mon/fabric # delete eth-mon-session Monitor33
UCS-A /eth-traffic-mon/fabric* # commit-buffer
UCS-A /eth-traffic-mon/fabric #
```

### **Cisco UCS Mini**の SPAN に関する制約事項

SPAN機能を設定する際は、次のガイドラインおよび制約事項を考慮してください。 Cisco UCS Mini

- ・FC ポートは SPAN 宛先としてはサポートされていません。
- VSAN は SPAN 送信元としてはサポートされません。
- •FC アップリンク ポートは SPAN 送信元としてはサポートされません。

翻訳について

このドキュメントは、米国シスコ発行ドキュメントの参考和訳です。リンク情報につきましては 、日本語版掲載時点で、英語版にアップデートがあり、リンク先のページが移動/変更されている 場合がありますことをご了承ください。あくまでも参考和訳となりますので、正式な内容につい ては米国サイトのドキュメントを参照ください。